## 血尿素氮BUN-6

| 产品名称 | 血尿素氮BUN-6                                         |
|------|---------------------------------------------------|
| 公司名称 | 哈罗德(内蒙古)科技有限公司                                    |
| 价格   | .00/件                                             |
| 规格参数 | 品牌:哈罗德<br>型号:BUN-6<br>产地:中国                       |
| 公司地址 | 内蒙古自治区通辽市科尔沁区建国路西侧新建大<br>街北侧商会大厦B座15#楼1508号(注册地址) |
| 联系电话 | 13310376334                                       |

# 产品详情

## 1、仪器参数

| ( ) 仪器名称 ( ) ( ) ( ) ( ) ( ) ( ) ( ) ( ) ( ) ( | 血尿素氮检测仪          |
|------------------------------------------------|------------------|
| 型号                                             | BUN-006          |
| 检测项目                                           | 血尿素氮             |
| 样品种类                                           | 全血、血清            |
| 样品量                                            | 大约40ul           |
| 测量范围                                           | 4-100 mg/dL      |
| 重复性                                            | Cv 5%            |
| 精度                                             | ± 1mg/dL         |
| 检测速度                                           | 10个样品/小时         |
| 电源                                             | 3.7V 1200mAh 锂电池 |
| 电池寿命                                           | 1000次标准测试        |
| 存储                                             | 500组记录           |
| 省电模式                                           | 5分钟内无任何操作自动关机    |
| 重量                                             | 约90g             |
| 尺寸                                             | 135mm*66mm*19mm  |
| 使用环境                                           | (10-35)°C 80%湿度  |

### 2、检测原理

应用光化学原理,与测试卡配合使用,待测样本加到测试卡的加样区,待测物与反应层中的酶及化学物质反应,发生颜色变化,该颜色强度与待测物质的浓度呈正比。仪器在620nm波长处检测反应终点的颜色强度,利用该反射系数计算出该物质浓度。

3、操作说明

3.1 开机与关机

分析仪内置锂电池。按""键开机。如无需测试请按""键关机,或静置5分钟后分析仪自动关机。

如需进行测试,请在分析仪code卡插口位置插入与测试卡配套的code卡,此时分析仪应显示与code卡一致的代码,方可进行检测工作。

注意:每盒测试卡均配有一个code卡,请务必使用与测试卡配套的code卡

3.2 设置菜单

分析仪开机后,长按""键(约2s)进入系统菜单界面。通过按""键或"键进行选择。

3.2.1系统设置[SET]

选中 "SET " 后,按""键确认后,进入"SET "界面。

按""或""进行数值修改,选中后,按""键确认后,然后进入下一个设置项目。长按长按" "键(约2s)退出设置。

年份设置:选择待设置的年份,按""或"" 键进行调整选择,设置完毕后,按""键保存并进入下一项设置。长按""键(约2s)退回至待测界面 。

月份设置:选择待设置的月份,按""或"" 键进行调整选择,设置完毕后,按""键保存并进入下一项设置。长按""键(约2s)退回至待测界面 。

日期设置:选择待设置的日期,按""或"" 键进行调整选择,设置完毕后,按""键保存并进入下一项设置。长铵""键(约2s)退回至待测界面。

小时设置:选择待设置的小时,按""或""键进行调整选择,设置完毕后,按""键保存并进入下一项设置。长按""键(约2s)退回至待测界面。

分钟设置:选择待设置的分钟,按""或"" 键进行调整选择,设置完毕后,按""键保存并进入下一项设置。长按""键(约2s)退回至待测界面 。

注意:年份范围为2000年-2050年

声音设置:请根据您的使用习惯按""或""选择声音打开或者关闭,按""键保存并进入下一项设置。长按""键(约2s)退回至待测界面。

PC连接设置:请根据您的使用习惯按""或""选择连接PC或者断开,按""键保存并进入下一项设置 。长按""键(约2s)退回至待测界面。

样本设置:通过按""和""键进行选择全血FB、血清SP、静脉血VB,选择完毕后,再按""键进行确认,长按""键(约2s)退回至待测界面。

3.2.2记录查询[MEM]

选中记录查询[MEM]后,按""键确认进入记录查询,查询结果为最近500组记录,按""为最 新一组记录,连续多次按""和""可以查询到不同时间的记录。若该记录无需保存时,可同时按"" 和""进行删除,删除完毕后,显示下一组记录。

3.2.3质控测试[CTR]

选中质控测试[CTR]后,按""键确认,分析仪进入质控测试。通过按""和""键进行选择质控卡测 试或者质控液测试,再按""键进行确认。

3.2.3.1 质控卡测试

选中质控卡测试后,按""键确认并显示"OPE"的提示界面,插入分析仪配套的质控卡后,分析仪进 行自动测试,倒计时5秒后,自动显示测试结果,如显示"OH"则说明分析仪光路正常,如显示"FL" 则说明分析仪光路异常,具体解决方法请参考分析仪故障提示。测试完毕按""键,分析仪退回到待测 界面。

注意:若测试结果显示异常,请先检查质控卡是否有污染,弯曲或是破损等现象,请用一根新质控卡重 新进行检查。

质控卡使用注意事项:

1) 须存贮在密闭的试剂筒内,避免阳光直射,贮存温度2-30。

2) 质控卡取出后要马上盖紧筒盖, 尽快使用, 使用后应尽快放回试剂筒内, 盖紧筒盖。

3) 不能放在冷冻环境中,如在冷藏的环境下保存,注意防潮。

4) 使用过程中请勿接触测试区表面。

5) 不能使用过期的质控卡。未开封的质控卡有效期为两年,开封后有效期为一年

6) 可在每天开始使用时 或长期不用后,在开始使用前进行质控卡测试。

3.3 充电

仪器采用锂电池供电,可以用USB端口供仪器充电,将Micro USB端口连接到仪器,另一端连接至P C的USB端口,或者其它输出电流在500mA以下的USB端口,就能给仪器充电。 注意:仪器充电时不能进行检测。 1) 将测试卡包装盒内的code卡插入分析仪的code卡插孔内。(每盒测试卡均配有一个code卡,请务必使 用与测试卡配套的code卡。)

2) 按""键开机,显示开机界面后,屏上Cd处显示code码。请核对分析仪显示的code码是否与测试卡 上的code码一致。如果不一致,请先确认插入的code卡与测试卡是否取自同一包装盒。如果确认code码 不一致,请停止测试。

3) 取出测试卡,在屏幕上显示测试卡图标闪烁时插入测试卡。(正确插卡方法:按测试卡上标注的箭 头方向,将测试卡插入分析仪插槽,轻推测试卡不再向前即可)。待屏幕上血滴符号频闪时,表示可以 加样。

注意:如5分钟内无任何操作,分析仪将自动关机,请尽快完成采血、加样步骤。如分析仪自动关机,请 重新开机并重复以上操作。

5、 仪器维护及故障排除

5.1 注意事项

1) 请勿将分析仪放置在阳光直射的地方,避免影响检测结果。

2) 避免受到猛烈撞击。

3) 避免高温与潮湿,避免接触粉尘、盐分、liuhuang等物质。

5.2 日常保养

1) 分析仪外壳和液晶屏,可以用洁净柔软的干布或纸轻轻擦拭。必要时可用沾有75%酒精的软湿布清洁 分析仪表面,并用干净的软布擦干。

注意:请勿使用汽油、油漆稀释剂等有机溶剂擦拭分析仪外壳,以免分析仪部件变形而影响正常工作。

2) 测试卡支架可拆下清洗,清洗方法同上,晾干后装回分析仪。

 测试窗镜面,可用洁净柔软的干布或纸轻轻擦拭。必要时可用沾有75%酒精的软湿布轻轻擦拭,并用 干净的软布擦干。请避免刮擦镜面。

5.3 电池维护保养方法

1) 分析仪锂电池是内置的,不能拆卸。

2) 分析仪应存放在阴凉、干燥、安全的环境中。避免接近仪表热源、明火、易燃易爆气体和液体,否

3) 充电一次,能满足1000次左右测试,如果长时间不使用(超过一个月),建议对电池充电40%-60%。

#### 5.4 分析仪系统检查

用户可用随机附件中的质控卡对分析仪进行检验,参见分析仪质控测试。如果检验结果显示"OH",即 表示分析仪工作正常,如提示"FL",即表示分析仪工作非正常,请检查质控卡是否有污染,弯曲或是 破坏等现象;以及分析仪测试窗镜面是否有被污染的现象。若发现质控卡异常,请用一根新质控卡重新 进行检查。若发现测试窗镜面被污染,请参照本章的日常保养部分,对分析仪测试窗镜面进行清洁。如 再次测试仍有问题,请联系经销商或生产厂家。

#### 5.5提示与故障排除

下表列出分析仪在使用过程中可能会遇到的问题及简单的处理方法。如果使用相应的方法仍不能解决问题,请及时与您的销售商联系以便获得最快捷的技术支持和服务。